### Docomo 迷惑メール解除方法

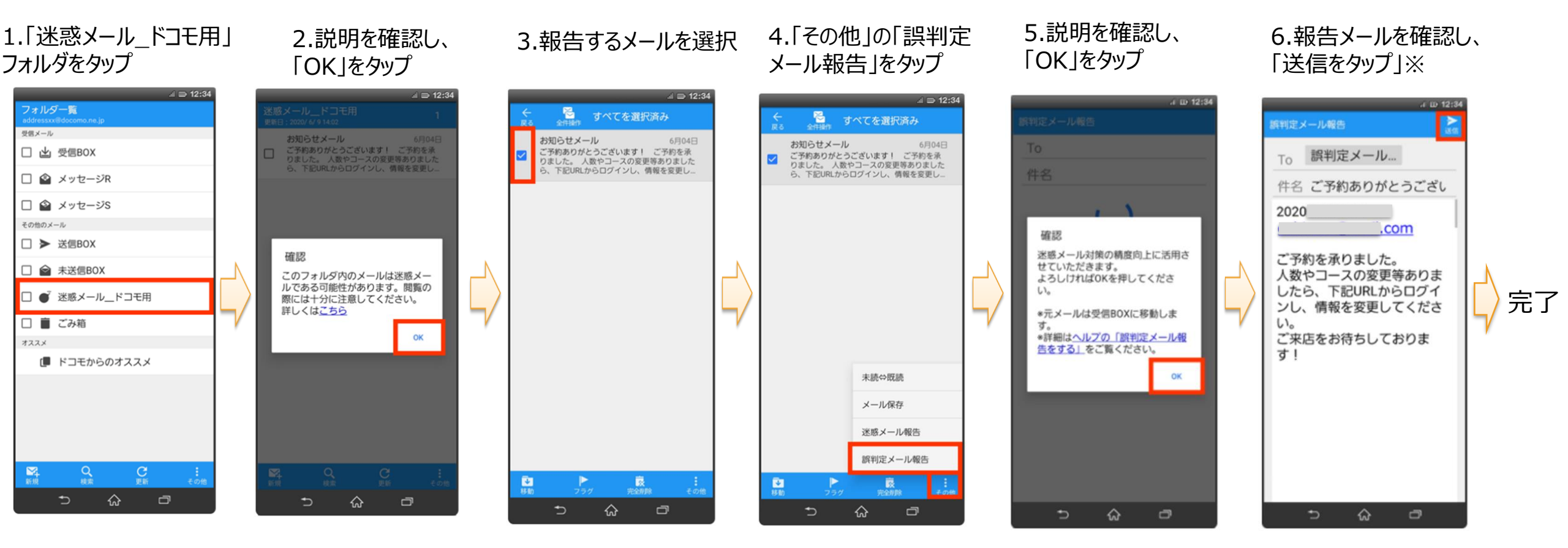

※報告したメールは自動的に 受信フォルダへ移動します

ドコモ電話帳(クラウド)限定受信機能で 迷惑メールフォルダに振り分けられたメールの場合、 報告できません。

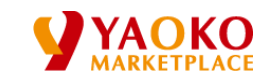

Copyright ©2020 by YAOKO CO.,LTD.

### Icloud 迷惑メール解除方法

1.PCで、<u>https://www.icloud.com</u>にアクセスし、 appleIDとPWを入力し、ログインします。

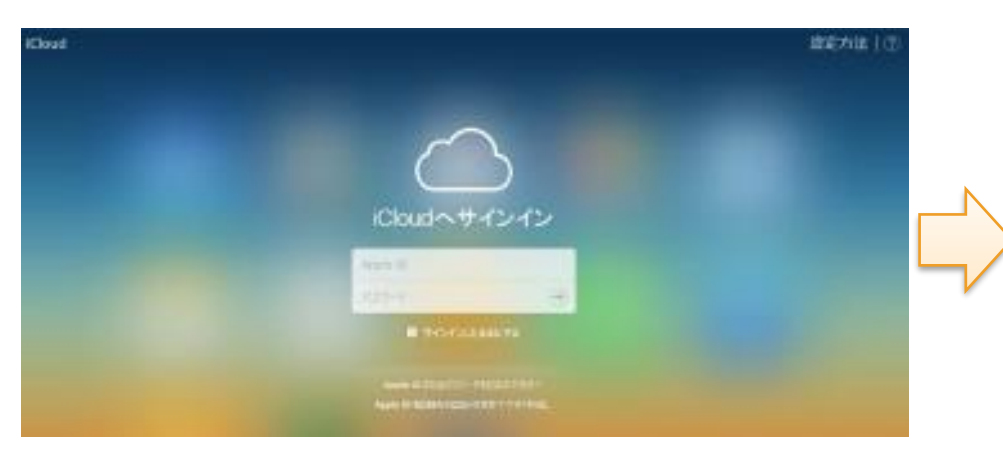

2.メールアイコンをクリックします。

3.迷惑メールフォルダを開きます。

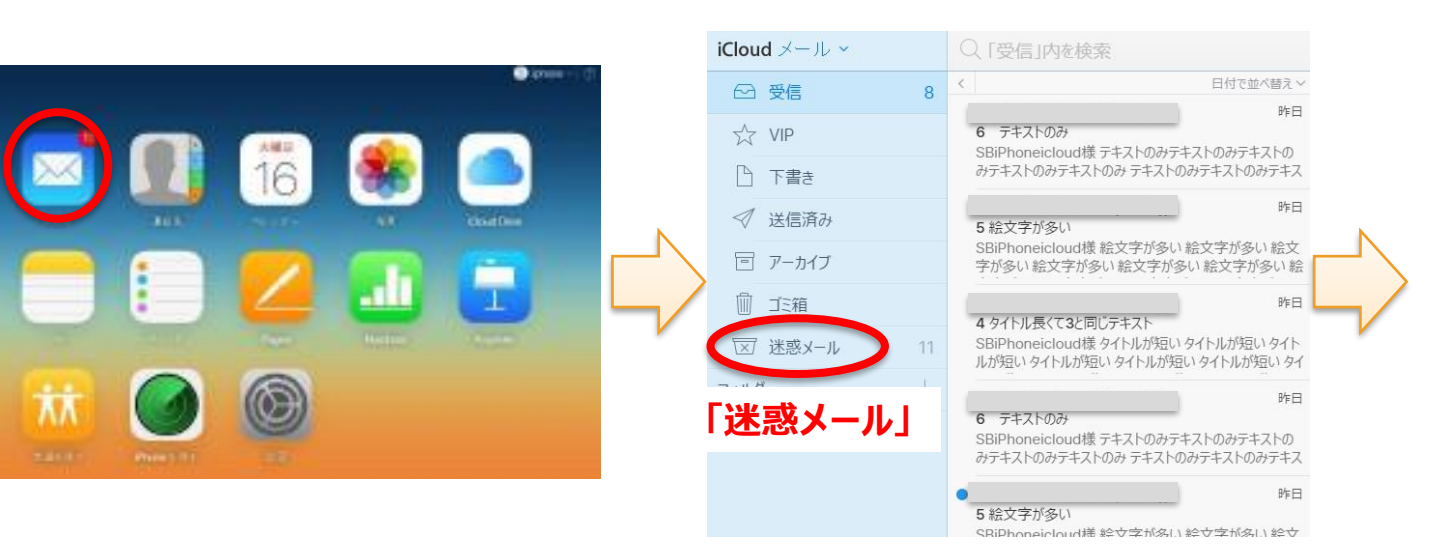

#### 4.迷惑メールフォルダに入ってしまっているメールを選択し、 「迷惑メールではない」をクリックします。

| Cloud := - 1         |                                                                                                    | A F I D D                                                                                                    |            |
|----------------------|----------------------------------------------------------------------------------------------------|----------------------------------------------------------------------------------------------------|------------|
| - 98 ·               | al Derenation                                                                                                    | down-uccotiges-ucationate.                                                                                                    | 把想4~472460 |
| 会 vie<br>① 下席e       | 4 Mindlesselfer Extra<br>Stefnanskostift Seth Liffer Seth Liffer Seth<br>Liffer Sethantigs Seth Liffer Seth Liffer Seth                                                                                                    | 4 9イトル長くて3と同じテキスト<br>18888 1955                                                                                                    |            |
| - 17 単位用わ<br>一 アーカイブ | The state of the state of the s | Rbi<br>RASEPisyekoud#                                                                                                    |            |
| 8-3-8<br>W 4-x35 W   | BEL<br>SUPErconstant() 1 URL/83.05(c)<br>MURCHARMONT() 100.083.05(c)                                                                                                    | 9日本市街)<br>9日本市市場)<br>9日本市市場)<br>9日本市市場)                                                                                                    |            |
| 1499 +               | Hell Stationard State (1997) Stationard State (1997) Stationard State                                                                                                    | P1140280<br>2014.60181<br>2014.60181<br>2014.60181<br>2014.60181<br>2014.60181<br>2014.60181<br>301711030140140001.001<br>301711030140140001.001<br>80197103014014000000000000000000000000000000 |            |

iCloud は自動的に迷惑メール(スパム)を識別し、 迷惑メールを「迷惑メール」フォルダに移動します。 「迷惑メールではない」と設定した場合、 そのメールと同じ送信者からの以後のメッセージは、 迷惑メールとしてマークされることはありません。

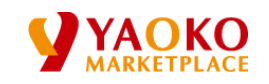

Copyright ©2020 by YAOKO CO.,LTD.

## SoftBank メール受信設定変更方法【softbank.ne.jp/vodafone.ne.jpの場合】

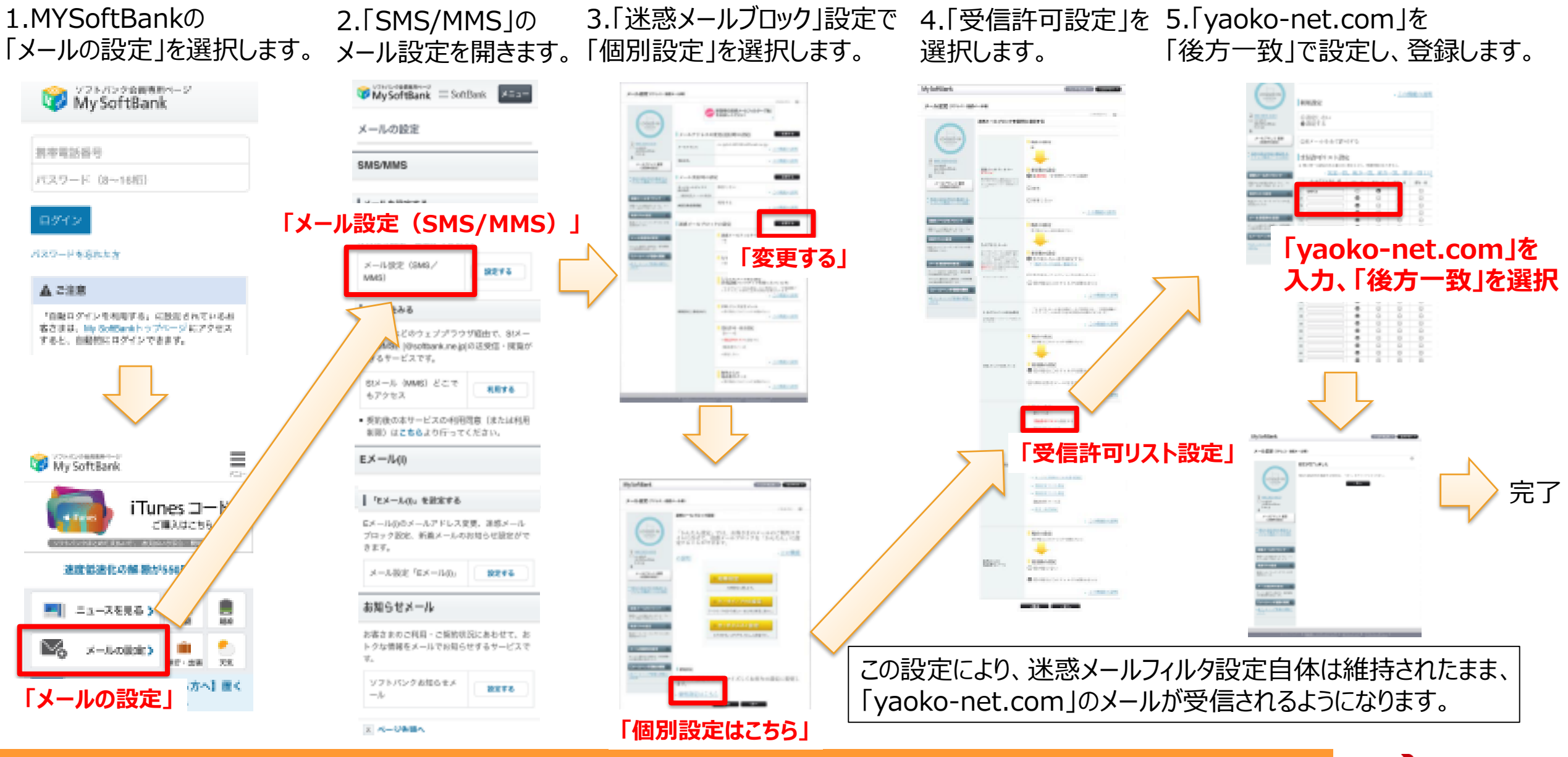

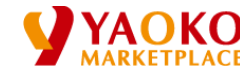

# SoftBank メール受信設定変更方法【i.softbank.ne.jpの場合】

3.「迷惑メールブロック」設定から 4.「受信許可リスト」を 1.MYSoftBankの 5.[yaoko-net.com] 2.「Eメール (i)」の 「後方一致」で設定し、登録します。 「メールの設定」を選択します。 「受信許可リスト」を選択します。「利用開始」します。 メール設定を開きます。 WySoftBank MySoftBank = SoftBank #==== MySoftBank 1071 D2201 MySoftBank hp7~ 09795 EX-3- (1) メール設定 「yaoko-net.com」を メールの設定 |||124-3-522第 連絡メールプロック環境 拥带電話番号 メールアドレス原用 入力、「後方一致」を選択 - R ~ SMS/MMS 201 受信的可以ストの利用問題 パスワード (3~16년) 愛信許可リストの利用を開始します。 パスワード変更 波 へ、 ・ 単価的可りストに整新したメールアドレスは無可能 メールを設定する メールアドレスのー  $\mathbf{x} \sim$ 1010 C-0.10102-0000 posh jp 定の影響を受けずに受信できます。 創(または余智) SMSMUSのメールアドレスの変更、迷惑メー 連邦メールプロック協会 R ~ 2.2.2 ル対策の設定・変要ができます。 ■ 製錬設置があたについて、● ○前方一款 パスワードを忘れたか 18 CM 知合方法 常識許可以2 利用開始 メール役定 (SMG) 〇 住力一致 12275 NMS) 「迷惑メールブロック設定」 #9-# 485-01144 ▲ 2注意 展る メールをみる 18 C. 反及 「自動ログイン生利用する」に設定されているお 客さまは、INP SoliDana トップページ にアクセス パソコンなどのウェブプラウザ範由で、81メー すると、自動物にログインで表面す。 ル (MMS) (@softbank.ne.jp)の送受信・開発が ノフトパンラ機能会社 できるサービスです。 Robinson Conv. 81メール (MMB) どこで 利用する もアクセス 委防後の本サービスの利用問意(または利用) 制限)はこちらより行ってください。 My SoftBank hoth 02255 **MySoftBank**  $(h, y, y) \in \mathcal{H}_{\mathcal{H}_{\mathcal{H}}}$ 1779F EX-140 メール設定 🐨 My SoftBank メール設定 メール構成 完了 連携メールブロック設定 迷惑メールブロック設定 「モメールの」を設定する iTunes ⊐−K 迷惑メールアイルター「強」 委員許可ジストの利用開始 受信許可以ストの登録通信 ご聞入はにちら ロメールののメールアドレス変更、連絡メール ぜひお試しください トロロビルセ プロック設定、新農メールのお知らせ設定がで 運動しま 以下の内容で登録します。 AND ADDRESS BOARD [次/ 利用中 30-3107 N L-0.00-速感メールプロック設定 most in 图 (北北北全部) 建設設法化の解剖が多時円から メール設定「ロメール(0) 始まする 操作的法: B-9-16 あフィルター電気電子あるとで、活動メールの いよう予防することができます。 ようしければき 三山一スを見る 🔪 「メール設定 (Eメール (i))」 [登録] 國民 「受信許可リスト  $\sim_{\approx}$ トクな情報をメールでお知らせするサービスで X-Juolipin) ×. 728. 出版 -この設定により、迷惑メールフィルタ設定自体は維持されたまま、 利用しない \*\*\* の名前に シスト ソフトバンクお知らせメ (以) 【パケット量が気になる方へ】置く 設定する 「yaoko-net.com」のメールが受信されるようになります。 -1 受信的可うストから 利用しない \*\* 10.0425-00 「メールの設定」 ※ ベージを留へ

Copyright ©2020 by YAOKO CO.,LTD.

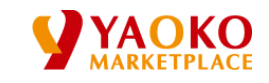